# アクティブ推進システム

# 概要および操作説明書

TBM SYSTEMS **● ING** 有限会社イング 令和3年9月15日

### 内容

| 1. |    | 概要   |              | . 3 |
|----|----|------|--------------|-----|
| -  | L. | 1    | システム概要       | . 3 |
| -  | L. | 2    | システム構成       | . 3 |
| -  | L. | 3    | インターフェース仕様   | . 3 |
| -  | L. | 4    | 制御用 PC の仕様   | . 3 |
| 2. |    | 画面   | および操作        | . 4 |
| 4  | 2. | 1    | 計測画面         | . 4 |
| 4  | 2. | 2    | 各表示の内容       | . 5 |
|    |    | (1)  | 運転モード        | . 5 |
|    |    | (2)  | リング情報        | . 5 |
|    |    | (3)  | 力点とその操作      | . 5 |
|    |    | (4)  | ジャッキ圧力情報     | . 5 |
|    |    | (5)  | ジャッキの稼働状況    | . 6 |
|    |    | (6)  | ストロークデータの表示  | . 6 |
|    |    | (7)  | カッター位置の表示    | . 6 |
|    |    | (8)  | 計測情報の表示      | . 6 |
|    |    | (9)  | 偏角           | . 6 |
|    |    | (10) | 偏角のリング内推移グラフ | . 7 |
|    |    | (11) | リング番号、履歴の表示  | . 7 |
| 4  | 2. | 3    | 入力画面         | . 8 |
|    |    | (1)  | リング更新の設定     | . 8 |
|    |    | (2)  | リング番号の変更     | . 8 |
|    |    | (3)  | リングの強制終了     | . 8 |
|    |    | (4)  | 全開グループの設定    | . 8 |
|    |    | (5)  | 片押し制限        | . 9 |
|    |    | (6)  | 制御感度         | . 9 |
|    |    | (7)  | チューニングモニタ    | 10  |
|    |    | (8)  | 水平方向の制御      | 10  |
|    |    | (9)  | システムの終了      | 10  |
| 4  | 2. | 4    | 目標値の設定       | 11  |
|    |    | (1)  | 水平方向の目標設定    | 12  |
|    |    | (2)  | 鉛直方向の目標設定    | 12  |

## 1. 概要

#### 1.1 システム概要

本システムは、シールドジャッキの圧力を制御するアクティブ推進システムです。ストローク計(または ジャイロコンパス)とピッチング計によりシールド姿勢を検出し、目標値を維持するようにリアルタイムに ジャッキ圧力を制御します。目標値はリング毎に終了点のストローク差(または方位角)とピッチングを入 力することにより設定、掘進中は方向修正のジャッキ操作が不要です。シールドオペレータは切羽安定と裏 1.4 制御用 PC の仕様 込注入の管理に集中できますので掘進トラブルの低減、品質向上に効果があります。

#### 1.2 システム構成

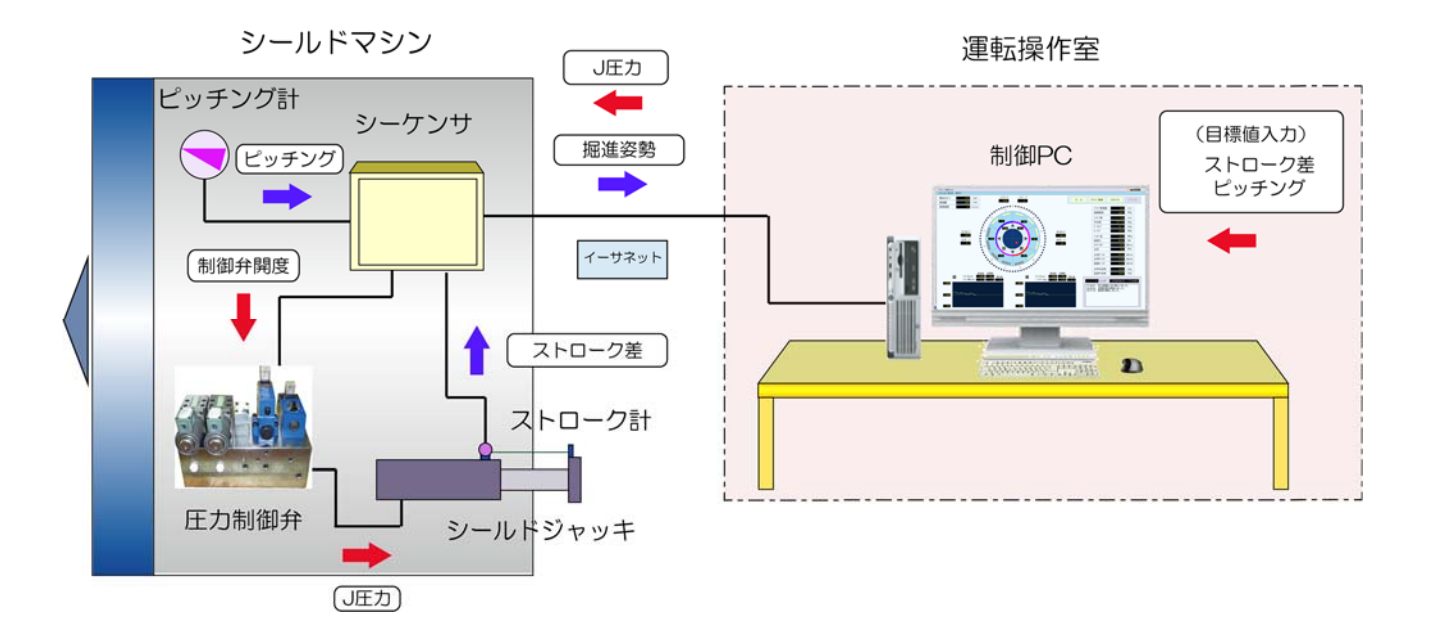

運転操作室に制御用 PC を設置し、シールドマシン(または通信サービス業者)のシーケンサと接続しま す。シールドマシンのストローク、掘進速度、ピッチング、ジャイロ値等の計測信号を受信し、本システム からシールドマシンにジャッキグループの制御圧力を送信します。

(あらかじめシールドマシンにはジャッキ圧力を制御する圧力制御弁の装備が必要です)

#### 1.3 インターフェース仕様

シーケンサとはイーサーネット (LAN) により接続します。中央制御室等の遠隔地に制御 PC を設置する 場合は、シールドマシンから遠隔地まで伝送する通信設備が必要になります。 (本システムは毎リング目標値を入力する必要があるため、シールドオペレータが操作する場所への設置 を推奨します)

Windows 搭載パソコン (OS Windows10、メモリ 8GB 以上、ディスク容量 256MB 以上) ディスプレイ:フル HD 仕様

## 2. 画面および操作

### 2.1 計測画面

システムを起動すると以下の画面が表示されます。本画面が掘進中の計測および制御画面になります。

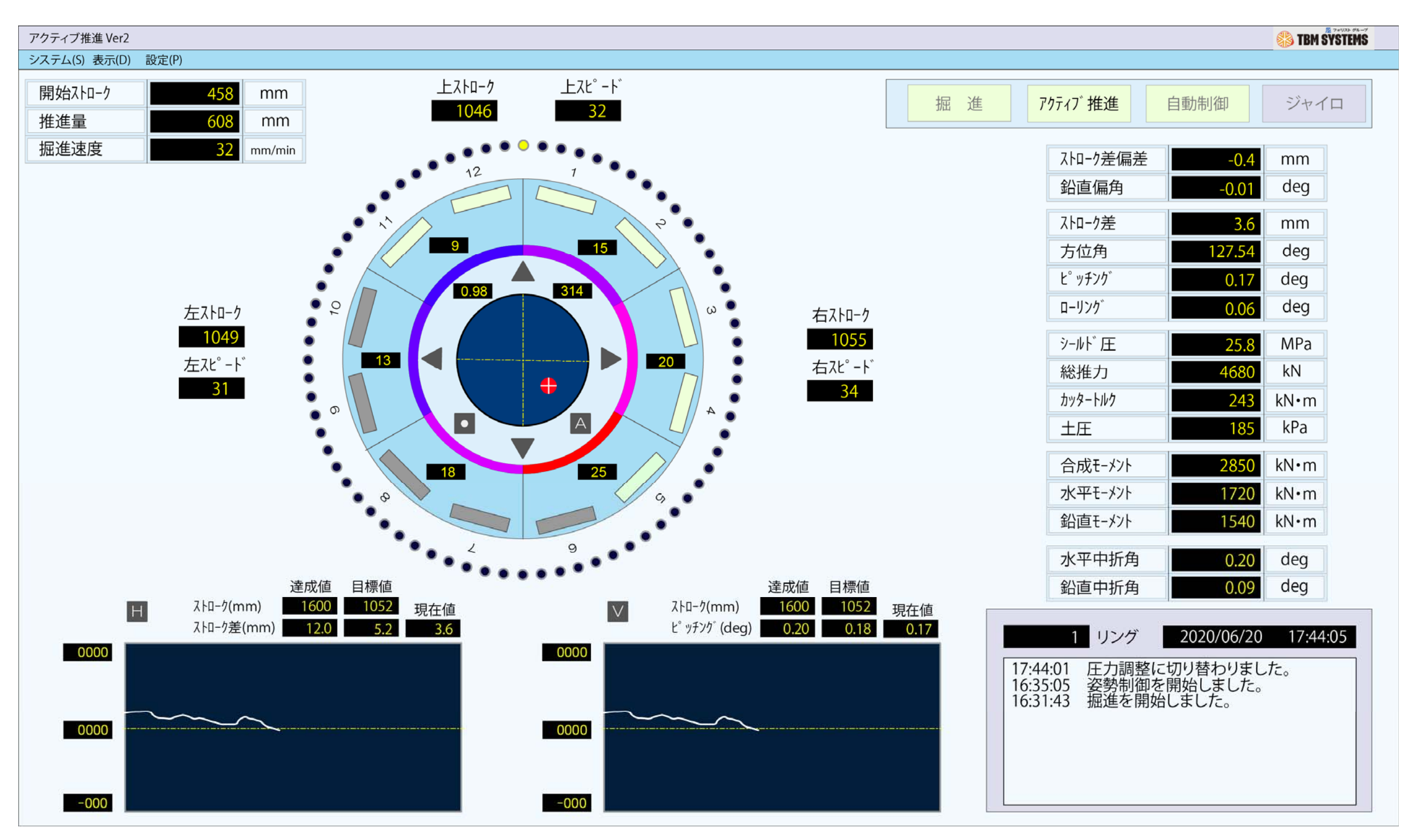

計測画面

#### 2.2 各表示の内容

#### (1) 運転モード

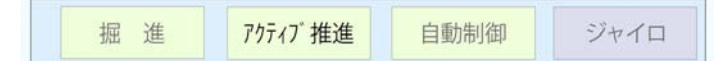

運転モードはシステムの状態をランプ表示します。 下表に表示とシステムの状態を示します。

|         | 消灯       | 点 灯   | 点 滅 |
|---------|----------|-------|-----|
| 掘進      | 待機中      | 掘進中   | 中断中 |
| アクティブ推進 | ジャッキ選択   | 圧力制御  | —   |
| 自動制御    | 力点手動操作   | 自動運転  | —   |
| ジャイロ    | ストローク差管理 | 方位角管理 | _   |

#### (2) リング情報

| 開始ストローク | 458 | mm     |
|---------|-----|--------|
| 推進量     | 608 | mm     |
| 掘進速度    | 32  | mm/min |

当リングの掘進情報を表示します。

| 開始ストローク | 当リング開始時の平均のストローク           |
|---------|----------------------------|
| 推進量     | 当リングの推進量(現在ストロークー 開始ストローク) |
| 掘進速度    | 現在の平均掘進速度                  |

#### (3) 力点とその操作

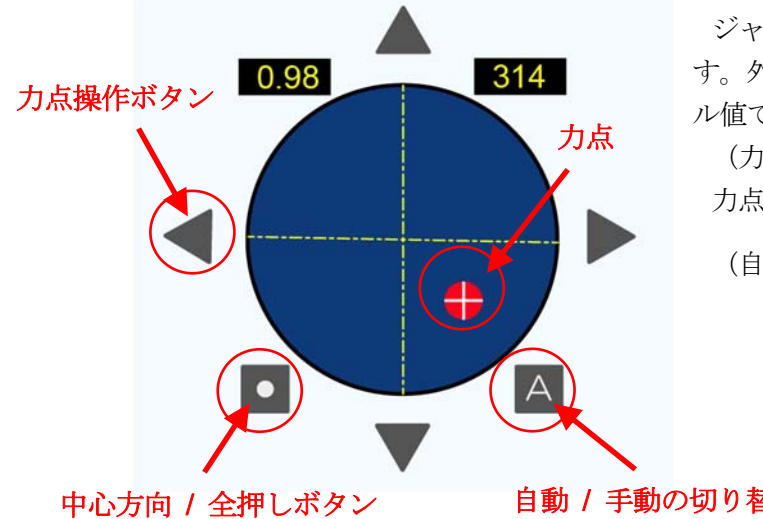

ジャッキモーメントを表す力点を十文字マークで表示しま す。外周部にその座標値 (X,Y) と極座標値  $(r, \theta)$  をデジタ ル値で表示します。

(力点はジャッキモーメントではなく片押しの目安) 力点は切り換えにより自動と手動の操作ができます。

(自動になると力点が青色から赤点滅に変化します)

(力点の操作)

| 手動 | 「M」ボタンを押すことにより手動操作に切り替わる。<br>上下左右の位置に「△」ボタンと「○」ボタンが表示さ<br>切り替わる。                                           |
|----|----------------------------------------------------------------------------------------------------|
|    | 「△」ボタンをクリックすると力点がその方向に移動す<br>「○」ボタンをクリックすると力点が中心方向に移動す<br>「○」ボタンを長押し(2秒)すると全押しになる。                         |
| 自動 | <ul> <li>「A」ボタンを押すことにより自動制御に切り替わる。</li> <li>「△」ボタン、「○」ボタンが非表示となり、「A」ボタ</li> <li>2hu-7差偏差 -0.4 mm</li></ul> |

#### (4) ジャッキ圧力情報

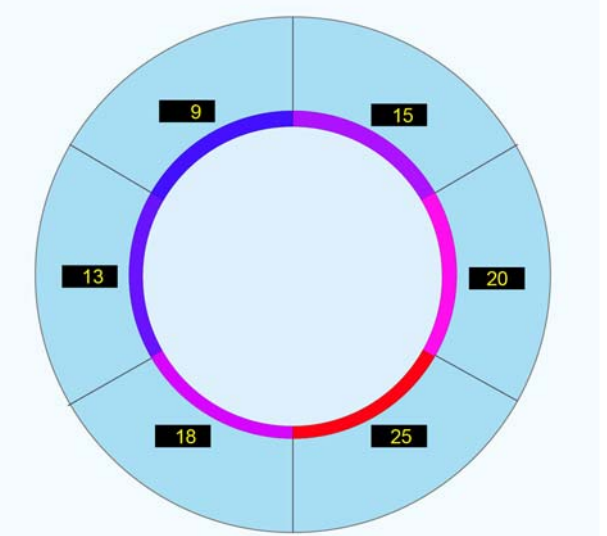

自動 / 手動の切り替えボタン

が表示され、「M」ボタンが「A」ボタンに

に移動する。 に移動する。 える。

春わる。 A」ボタンが「M」ボタンに切り替わる。

をが常に0になるように力点が自動調整さ

力点の位置から各グループのジャッキ圧力が自動 調整され、その圧力情報を表示します。

各グループの値をデジタル値で表示し、その内側 にイメージ色を表示します。

イメージ色は、圧力が高くなると赤色に変化し、

低くなると青色に変化します。

#### (5) ジャッキの稼働状況

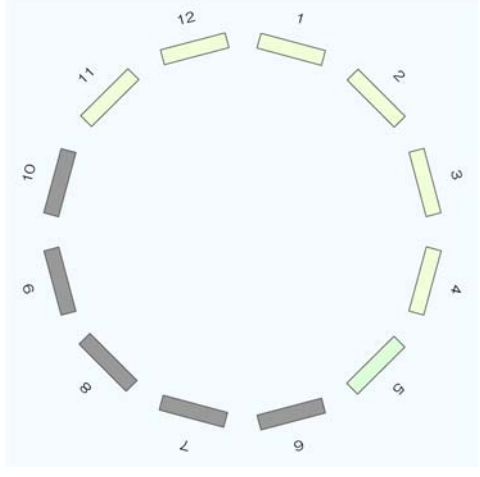

ジャッキ稼働状況は、稼働中を乳白色、停止中を灰色で表示します。 原則として圧力制御時は全ジャッキ選択になります。 (ジャッキ選択と併用した間引き制御も可能です) ジャッキ選択の操作はシールドマシンの操作盤で行います。

#### (6) ストロークデータの表示

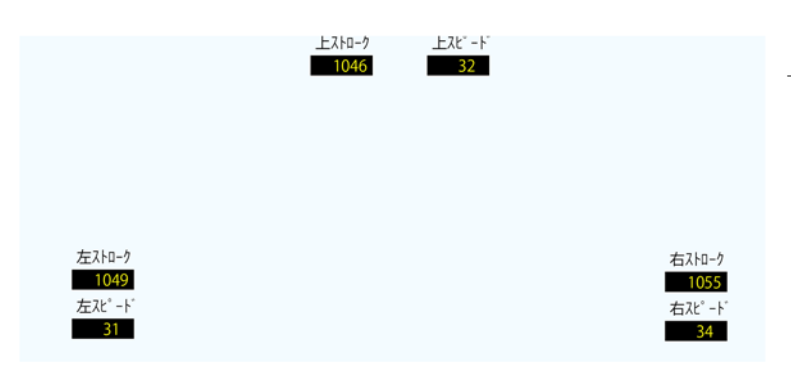

上左右の3箇所の掘進中のストローク計データ (ストローク、スピード)を表示します。

#### **(8) 計測情報の表示**

| ストローク差偏差                         | -0.4   | mm   |
|----------------------------------|--------|------|
| 鉛直偏角                             | -0.01  | deg  |
| ストローク差                           | 3.6    | mm   |
| 方位角                              | 127.54 | deg  |
| と <sup>°</sup> ッチンク <sup>*</sup> | 0.17   | deg  |
| ローリンク                            | 0.06   | deg  |
| シールト・圧                           | 25.8   | MPa  |
| 総推力                              | 4680   | kN   |
| カッタートルク                          | 243    | kN∙m |
| 土圧                               | 185    | kPa  |
| 合成モーメント                          | 2850   | kN∙m |
| 水平モーメント                          | 1720   | kN∙m |
| 鉛直モーメント                          | 1540   | kN∙m |
| 水平中折角                            | 0.20   | deg  |
| 鉛直中折角                            | 0.09   | deg  |

シールドマシンの主な計測情報をデジタル値で表示します。 (カッタートルクと土圧の2項目は選択式です)

#### (9) 偏角

| ストローク差偏差 | -0.4  | mm  |
|----------|-------|-----|
| 鉛直偏角     | -0.01 | deg |

制御状況を表す重要な表示項目です。 ストローク差偏差(または水平偏角)と鉛直偏角をデジタル値で表示します。 ストローク差偏差(または水平偏角)は、目標値のストローク差(または方位角)と現在のストローク差

(または方位角)の差を表します。

鉛直偏角は、目標値のピッチングと現在のピッチングの差 (deg)を表します。 この値が0であれば目標と一致して制御されていることを表します。

ストローク偏差(左勝ち選択:目標より右向きを+、右勝ち選択:左向きを+) = 現在のストローク差 - 目標値のストローク差 [mm] (左勝ち選択:右向きを+)

水平偏角(目標より右向きを+) = ジャイロ値 - 目標値の方位角 (0~360) [deg])

鉛直偏角(目標より上向きを+) = ピッチング値(上向き+) - 現在の目標ピッチング (上向き+) [deg]

※ストローク差偏差と水平偏角(ジャイロ)の表示は切り替え式

#### (7) カッター位置の表示

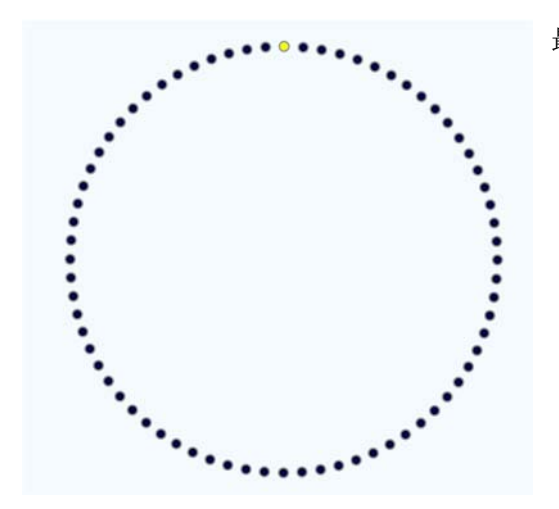

最外周部にカッターの回転位置を 72 点のランプで表示します。 (基準位置を薄黄色で表示)

上記のストローク偏差(または水平偏角)と鉛直偏角のリング内推移をグラフで表示します。 当該リングの掘進開始から現在までの目標に対する偏差の推移を確認することで制御が正常に行われて いるかを確認することができます。(常に中心にあれば姿勢制御は安定している) 左側は水平方向、右側は鉛直方向を示します。

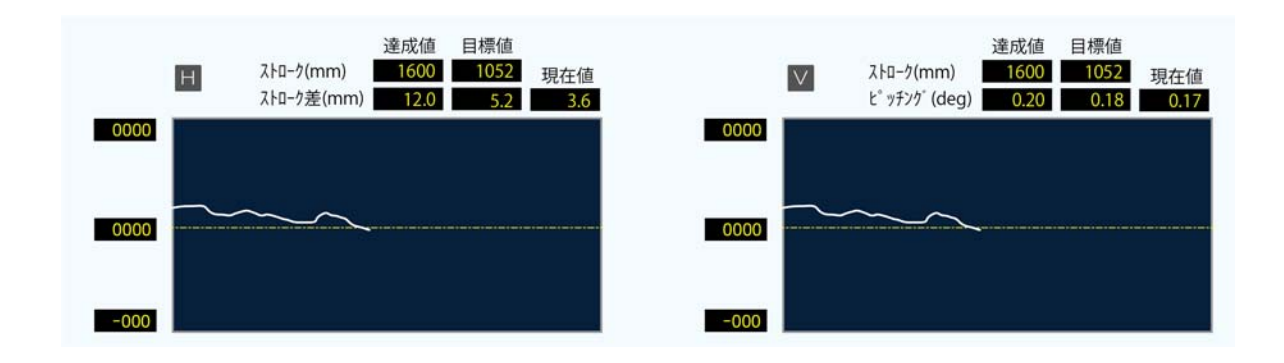

#### (11) リング番号、履歴の表示

現在の掘進番号と現在時刻を表示します。 システムの動作情報や警報等の履歴を表示します。

| 1        | リング   | 2020/06/20        | 17:44:05       |
|----------|-------|-------------------|----------------|
| 17:44:01 | 圧力調整に | こ切り替わりまし <i>†</i> | ζ <sub>ο</sub> |
| 16:35:05 | 姿勢制御を | 2開始しました。          |                |
| 16:31:43 | 掘進を開始 | むました。             |                |

### 2. 3 入力画面

#### (1) リング更新の設定

システム>リング更新の設定

リング更新の条件を設定する入力画面です。 ストローク信号の取得方法:ストロークデータの取得方法の選択 掘進判定ストローク:掘進開始を判定するストローク(未満で開始可) 終了判定ストローク:掘進終了を判定するストローク(以上で終了判定可) 終了判定引きストローク:掘進終了を判定する引きストローク(以上で終了) リング開始時のストローク:当リング開始時のストローク

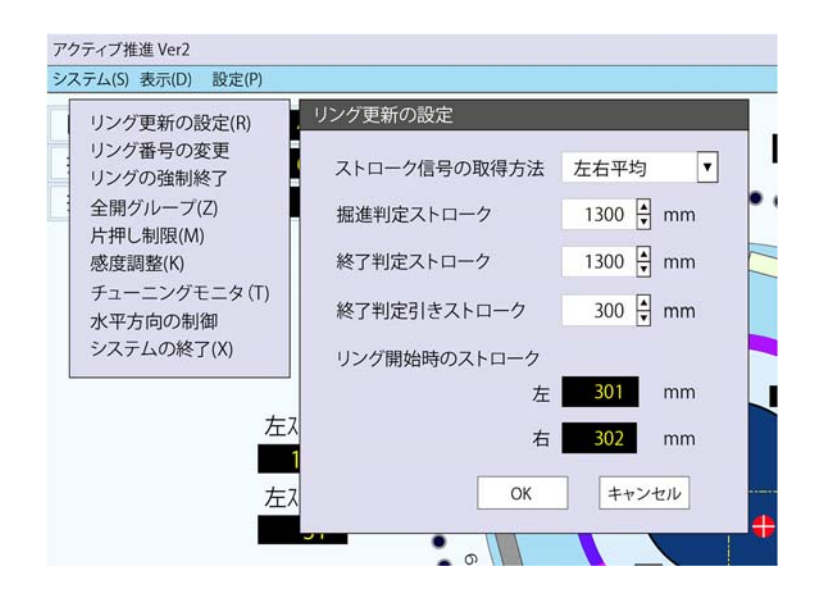

#### (2) リング番号の変更

システム>リング番号の変更 リング番号を変更する入力画面です。

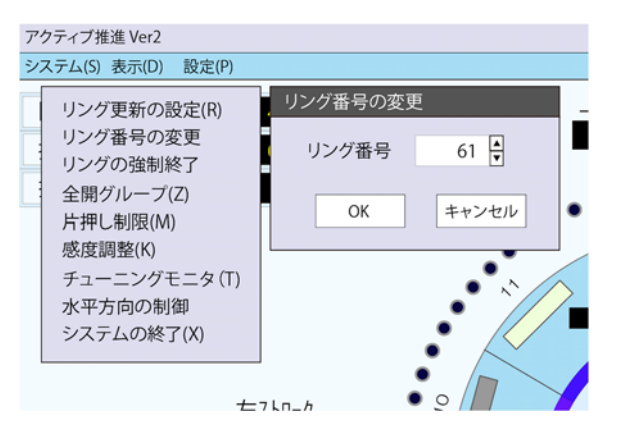

#### (3) リングの強制終了

#### システム>リングの強制終了

リングが終了しない場合に強制的に終了させる入力画面です。 中断中にこの操作を行うとリングが終了し、リング番号が更新されて待機状態になります。

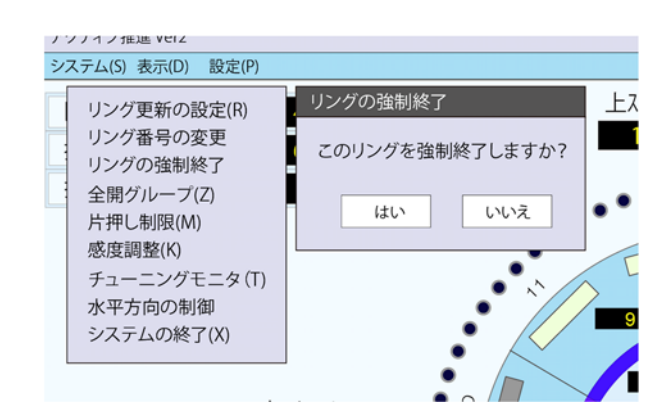

#### (4) 全開グループの設定

システム>全開グループ

最大ジャッキ圧力のグループ数を設定します。切羽土圧が不安定でジャッキ圧力の変動が大きい場合に グループ数を増やして安定させることができます。 (制御に影響を及ぼすため通常は変更しないでください)

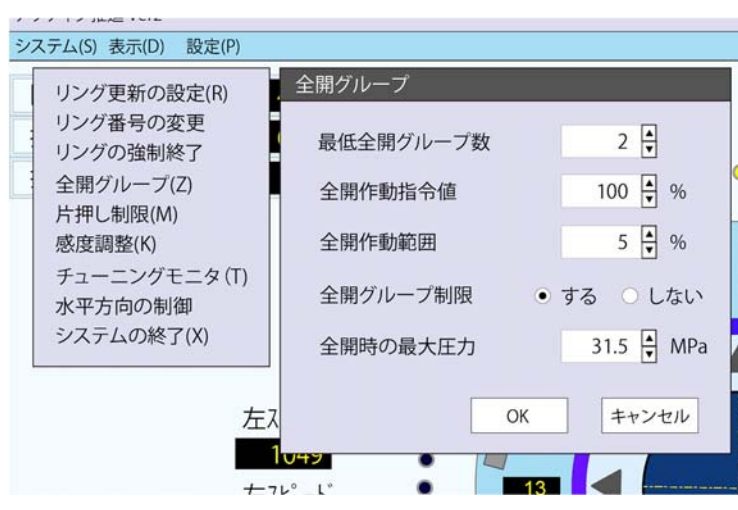

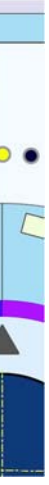

#### (5) 片押し制限

システム>片押し制限

ジャッキの片押しを制限するシールド圧の圧力許容値等を設定します。これによりシールドマシンが曲 がりにくい状態に陥っても片押しは許容範囲内に抑えられ、シールドマシンの能力限界で曲線を掘進し ます。圧力許容値は低い値に設定するとシールド機の旋回能力が落ち、高い値に設定すると旋回能力が 向上しますが、高推力時にはシールド圧の上昇により掘進速度が低下します。

通常はリリーフ圧の80%以下に設定してください。また、原則として片押し制限の「しない」は選択し ないでください。

片押しの制限は、圧力許容値(シールド圧力の上限)、ジャッキモーメントの上限値、片押し(r)の制 限値(力点のrの最大値)を設定することができます。

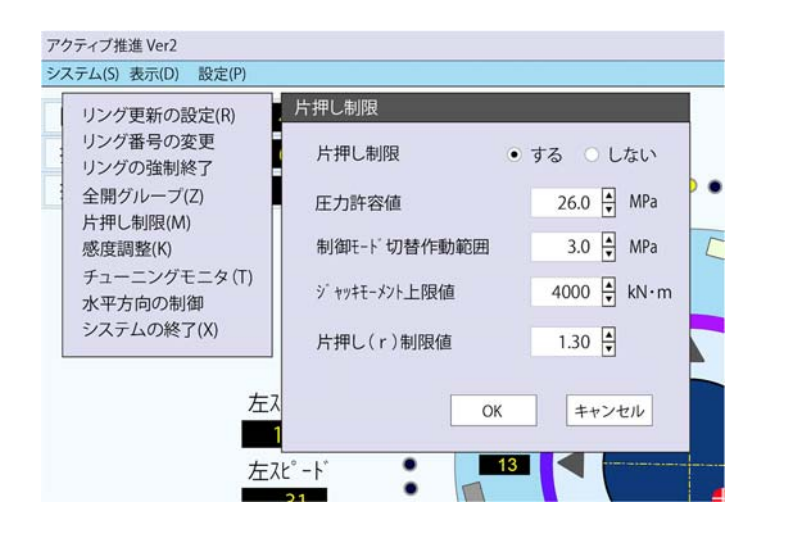

片押し制限: する/しないの選択

圧力許容値:片押しを制限するシールド上限圧力の設定(超で制限) 制御モード切替作動範囲:片押し制限と制御開始の切替範囲の設定 ジャッキモーメント上限値:片押しを制限するジャッキモーメント上限値の設定(超で制限) 片押し(r)制限値:片押しを制限する片押し(r)の設定(超で制限)

#### (6) 制御感度

システム>感度調整

制御定数を設定する入力画面です。

(制御に影響を及ぼすため通常は変更しないでください)

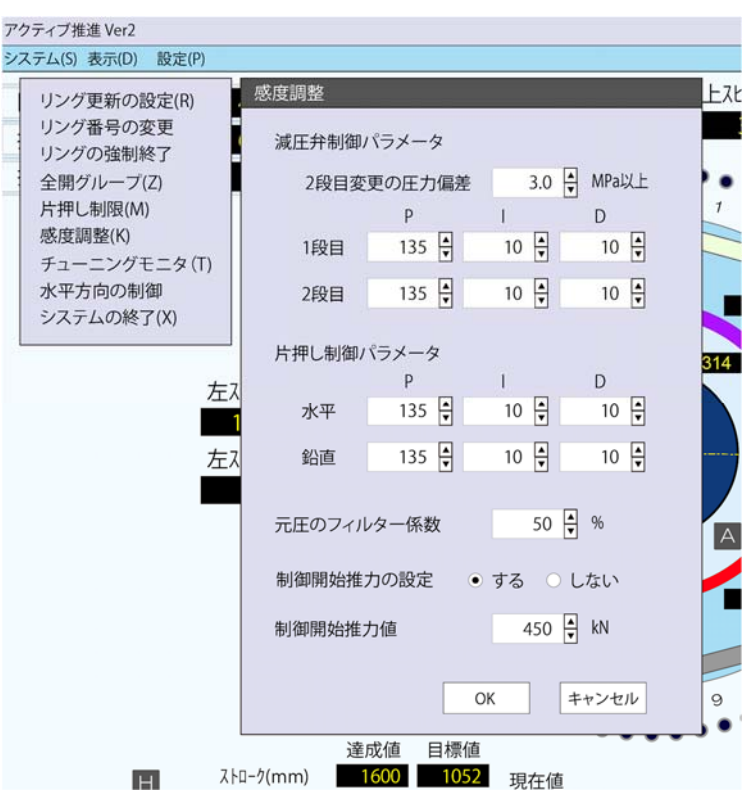

減圧弁制御パラメータ

2段目変更の圧力偏差:2段目の感度に変更する圧力偏差の設定(以上で切替) 1段目:1段目の制御パラメータの設定 2段目:2段目の制御パラメータの設定 片押し制御パラメータ 水平:水平方向の制御パラメータの設定 鉛直:鉛直方向の制御パラメータの設定 元圧のフィルター係数:シールド圧力の変動を平均化する数値の設定 制御開始推力の設定: する/しないの設定 制御開始推力値:制御開始推力値の設定

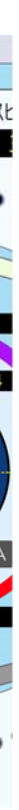

#### (7) チューニングモニタ

システム>チューニングモニタ

ジャッキの制御状況を確認するメンテナンス用のモニタです。

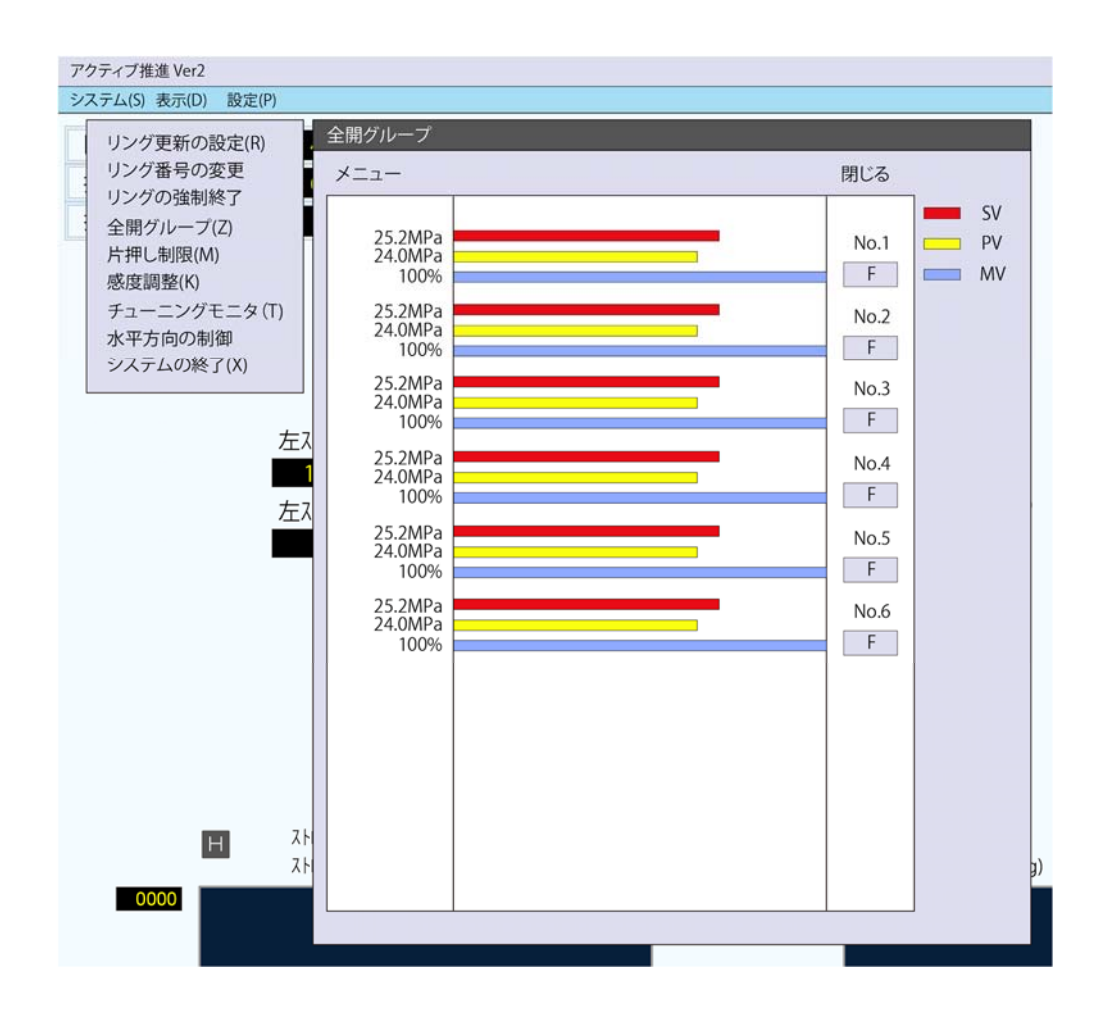

#### (8) 水平方向の制御

システム>水平方向の制御

水平方向の姿勢制御の管理方法(ストローク差、方位角)を設定する入力画面です。

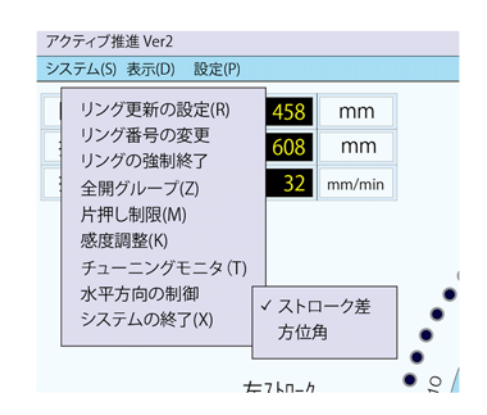

#### (9) システムの終了

システム>システムの終了 本システムの終了を選択する画面です。

| アクティブ推進 Ver2                                                                                                    |                                            |  |  |  |  |
|----------------------------------------------------------------------------------------------------|--------------------------------------------|--|--|--|--|
| システム(S) 表示(D) 設定(P)                                                                                              |                                            |  |  |  |  |
| リング更新の設定(R)<br>リング番号の変更<br>リングの強制終了<br>全開グループ(Z)<br>片押し制限(M)<br>感度調整(K)<br>チューニングモニタ(T)<br>水平方向の制御<br>システムの終了(X) | <u>システムの終了</u> 上<br>システムを終了しますか?<br>はい いいえ |  |  |  |  |
| 左ストローク                                                                                                    |                                            |  |  |  |  |

### 2.4 目標値の設定

リング毎に水平方向と鉛直方向の掘進姿勢の目標値(達成ストロークとその位置における目標値(達成目標値))を設定します。開始値との角度差が0.05deg以上の場合、掘進線形を単曲線とし、途中の目標値(現在目標 値)を曲線に合わせて変更します。それ以下の場合は直線とし、入力した達成目標値を常に現在目標値として制御します。

達成ストロークは通常は掘進終了時の値としますが、短い値を設定することで早期に姿勢を修正することも可能です。(ただし片押しが強くなるので注意が必要です)

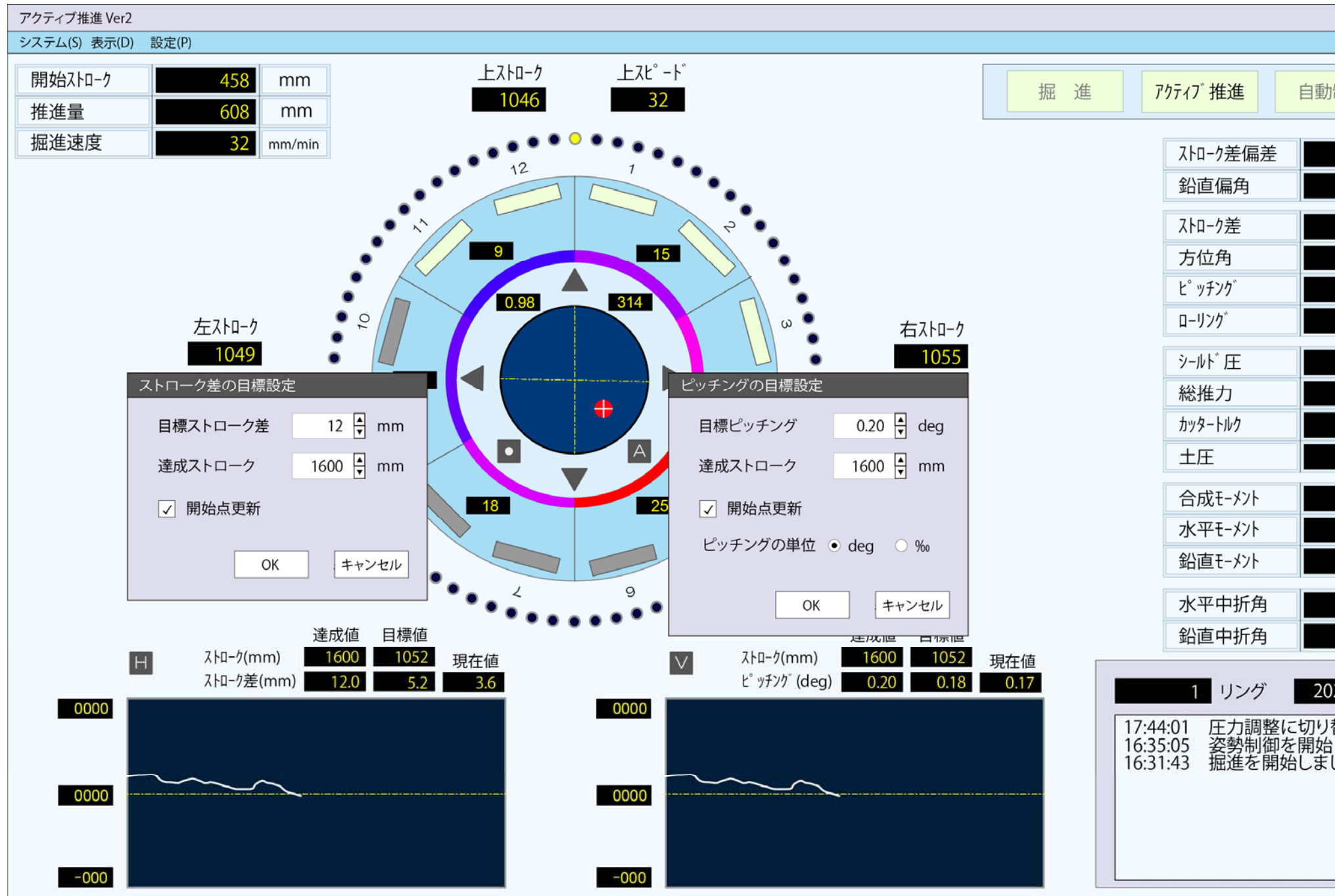

目標値の設定画面

| TBM SYSTEMS           |              |     |  |  |
|-----------------------|--------------|-----|--|--|
|                       |              |     |  |  |
| 制御                    | ジャイ          | ́П  |  |  |
| -0.4                  | mm           |     |  |  |
| -0.01                 | deg          |     |  |  |
| 3.6                   | mm           |     |  |  |
| 127.54                | deg          |     |  |  |
| 0.17                  | deg          |     |  |  |
| 0.06                  | deg          |     |  |  |
| 25.8                  | MPa          |     |  |  |
| 4680                  | kN           |     |  |  |
| 243                   | kN∙m         |     |  |  |
| 185                   | kPa          |     |  |  |
| 2850                  | kN∙m         |     |  |  |
| 1720                  | kN∙m         |     |  |  |
| 1540                  | kN∙m         |     |  |  |
| 0.20                  | deg          |     |  |  |
| 0.09                  | deg          |     |  |  |
| 20/06/20              | 17.44        | OF  |  |  |
| 20/06/20              | 17:44        | :05 |  |  |
| 替わりまし<br>しました。<br>した。 | <i>.t</i> c。 |     |  |  |
|                       |              |     |  |  |
|                       |              |     |  |  |

#### (1) 水平方向の目標設定

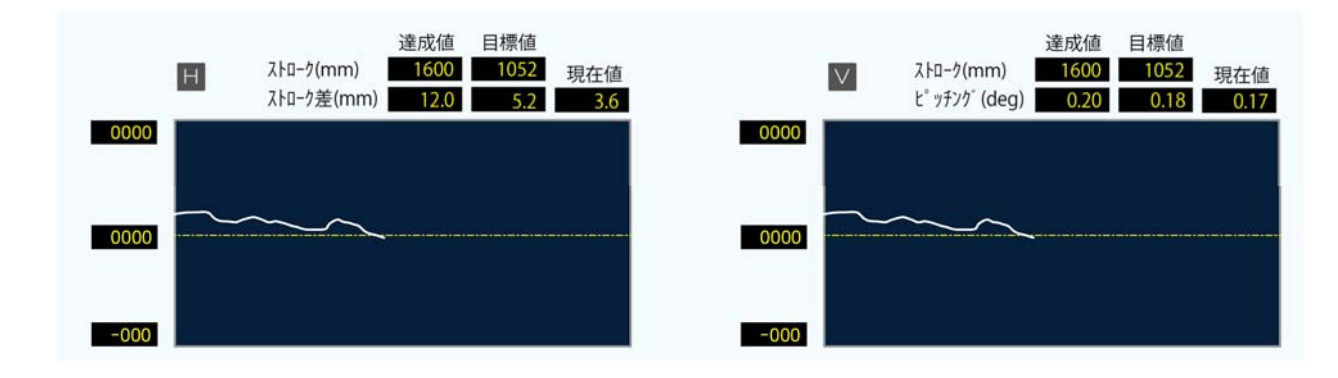

水平と鉛直の推移グラフの上部に設定した目標値(達成値、目標値、現在値)を表示します。 自動運転時は、常に現在の目標値に一致するように姿勢を制御します。

|                     | 達成値        | 目標値      | 現在値 |
|---------------------|------------|----------|-----|
| ストローク               | 目標達成のストローク | 現在のストローク | -   |
| ストローク差(方位角) / ピッチング | 達成時の目標値    | 現在の目標値   | 現在値 |

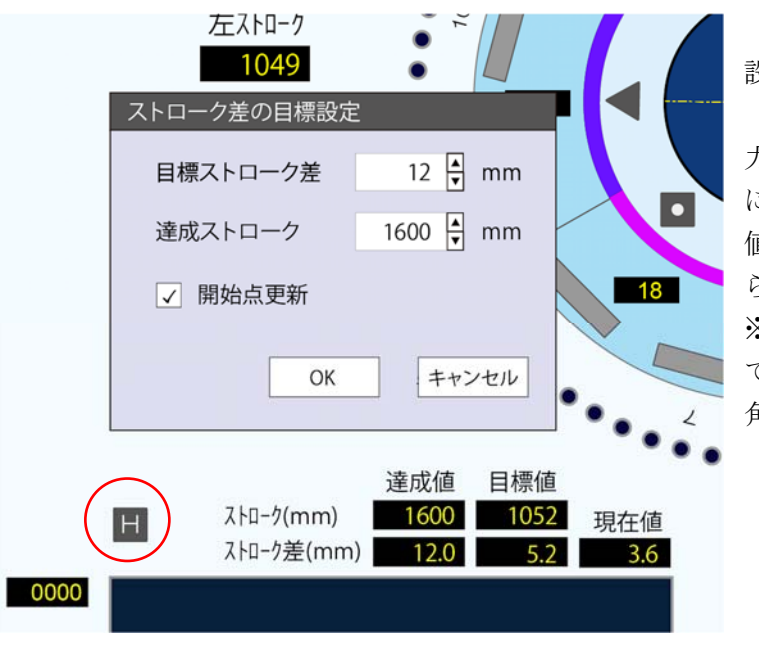

#### (2) 鉛直方向の目標設定

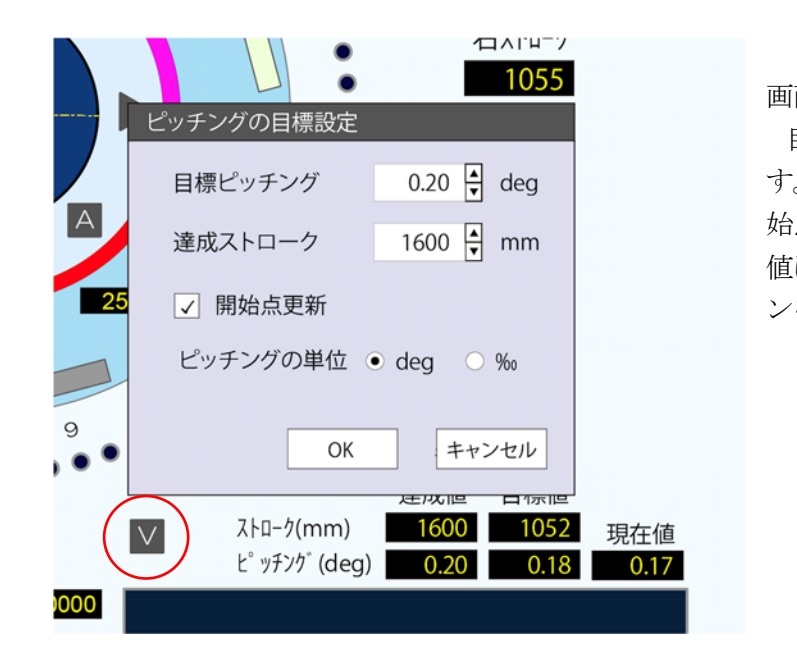

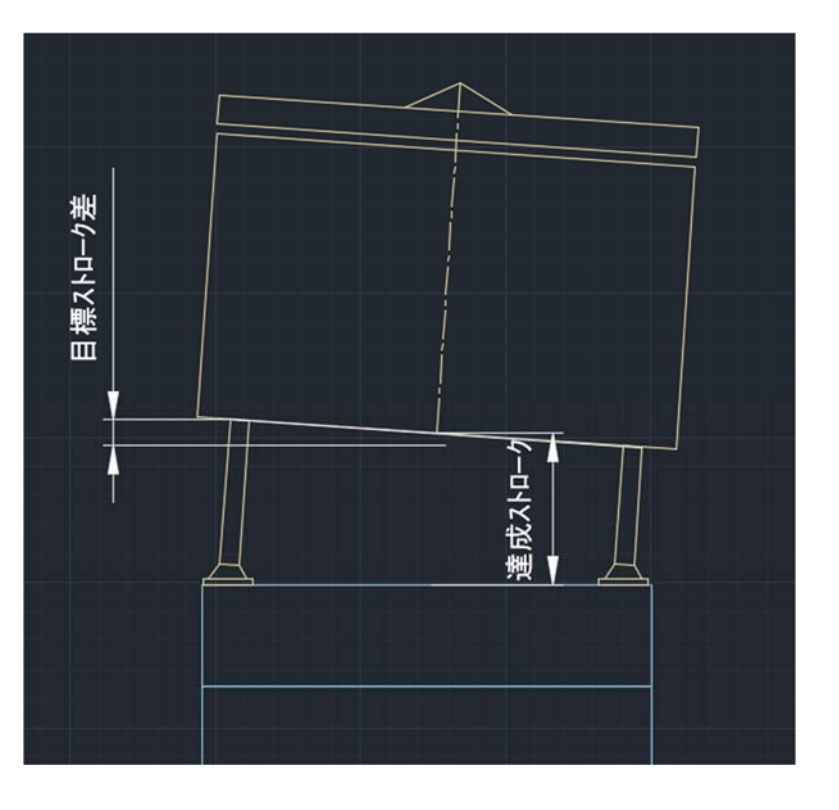

「H」ボタンを押すとストローク差の目標 設定画面が表示されます。

目標ストローク差と達成ストロークを入 力します。掘進中等で開始値が変わった場合 には、開始点更新にチェックを入れると開始 値が現在値に変更されます。入力が完了した ら OK ボタンを押します。

※管理モードを方位角(ジャイロ管理)にし ている場合は目標ストローク差が目標方位 角に変わります。

「V」ボタンを押すとピッチングの目標設定 画面が表示されます。

目標ピッチングと達成ストロークを入力しま す。掘進中等で開始値が変わった場合には、開 始点更新にチェックを入れると開始値が現在 値に変更されます。入力が完了したら OK ボタ ンを押します。